## Dane Zaa Keyboard Layout

| `````````````````````````````````````` | 1 |   | 2      |   | 3          |            | 4          |   | 5                          | 6   |   | 7  | 8 | 8      |   |        | 0       | _   |        | +<br>-      | ← |
|----------------------------------------|---|---|--------|---|------------|------------|------------|---|----------------------------|-----|---|----|---|--------|---|--------|---------|-----|--------|-------------|---|
| ←<br>→                                 |   | q | W      |   | e          | ə          | r          | t | t <u>ts</u> y <sup>y</sup> |     | , | uυ | i |        | ( | )      | р       | · · |        | ,<br>,<br>, | ? |
| Caps Lock                              |   | a | æ      | S | <u>s</u> d | <u>d</u> : | <u>z</u> f | 2 | g                          | g 1 |   | j  |   | k      |   | 1      | ł       |     | "<br>, | 4           |   |
| 仓                                      |   |   | Z      | Z | x          |            | c          |   | v                          | b   |   | n  |   | m      |   |        | :       | ?   |        | 1           | Ĵ |
| Control                                |   | 0 | Option |   | Alt        |            | Rig        |   |                            |     |   |    |   | ht Alt | 0 | Option | Control |     |        |             |   |

## Accent Keys

- The GRAVE key is the low tone accent `, as in à è ì ò ù.
- The SHIFT+GRAVE key is the low-nasal accent às in à è ò.
- The LEFT-BRACKET key is the nasal accent \_ as in a e q.
- The SHIFT+LEFT-BRACKET key is the circumflex accent ^ as in â ê ô.
- The RIGHT-BRACKET key is the high-nasal accent ( as in á é ó.
- The SHIFT+RIGHT-BRACKET key is the háček accent ` as in ǎ ě ǒ.
- The SLASH key is the high tone accent ´ as in á é í ó ú.
- The equals key is the underline accent. The underlined characters <u>dz</u>, <u>s</u>, <u>ts</u>, and <u>z</u> can also be typed using the RIGHT-ALT key, so that RIGHT-ALT+t is <u>ts</u> and RIGHT-ALT+D is <u>Dz</u>. All caps <u>TS</u> and <u>DZ</u> must be typed using the equals key.
- Where punctuation keys have been remapped, it is possible to access the original value of the key by holding down the RIGHT-ALT key, for example, RIGHT-ALT+[ is [.

## Symbols used in Beaver linguistics

x: Right-Alt a,  $\Rightarrow$ : Right-Alt e, I: Right-Alt i,  $\sigma$ : Right-Alt u, y: Right-Alt y

## **Keyboard Downloads and Installation Instructions**

- Mac and Windows keyboards can be downloaded from: http://www.languagegeek.com/keyboard\_general/all\_keyboards.html
- Windows installation instructions: http://www.languagegeek.com/keyboard\_general/windows\_installation.html
- Mac installation instructions: http://www.languagegeek.com/keyboard\_general/mac\_installation1.html
- Fonts download: http://www.languagegeek.com/font/fontdownload.html
- If these links are outdated, please go to the Languagegeek.com home-page and navigate with the menus to find the relevant pages.